# Google-Tabelle Studienrichtungen – Hefte und E-Perspektiven

## Zweck

Die <u>Tabelle</u> bzw. das Tabellenblatt "Studiengänge" zeigt auf, welcher Studiengang zu welchem Perspektiven-Heft und zu welcher Studienrichtung auf berufsberatung.ch (E-Perspektive) gehört. Jeder Studiengang ist mindestens einem Heft und einer E-Perspektive zugeordnet (Ausnahme: Neugriechische Sprachund Literaturwissenschaft). Bei einer Erstverortung muss der Studiengang im Heft vorgestellt werden. Bei einer Zweitverortung reicht es, ihn in einer Studientabelle des Hefts aufzuführen.

Vor jeder Neuauflage eines Hefts wird der entsprechende Tabellenabschnitt systematisch überprüft und angepasst. Die Anpassungen – insbesondere die Bezeichnung der Studiengänge - sind für das Heft und die zugehörigen E-Perspektiven **verbindlich** zu übernehmen.

Bis zur erneuten Auflage des Hefts wird der entsprechende Tabellenabschnitt nur passiv aktualisiert, d.h. Anpassungen erfolgen nur durch Hinweise aus den Perspektiven- oder AWD-Redaktionen.

## Neuerungen ab 2023

- Je eine eigene Zeile für Bachelor- und Masterstudiengänge (fortlaufend umgesetzt)
- Spalte A mit Nummer des gleichnamigen Datensatzes (damit lässt sich einfach auf die AWD zugreifen: z.B. 74383 > <u>http://www.berufsberatung.ch/dyn/show/4009?id=74383</u>)
- Aufhebung der Klassifizierung für interdisziplinäre Studiengänge (keine offizielles Erfassungskriterium; keine einheitliche Umsetzung in Heften und E-Perspektiven)
- Aufhebung der Zweitverortungen für Hefte (Zweitverortungen sind ab Spalte G direkt sichtbar; Tabellenblatt "E-Perspektiven" nennt für jede E-Perspektive das zugehörige Heft)

## Hinweise zur Nutzung

#### Filter

Wie lassen sich alle erst- und zweitverorteten Studiengänge für ein Heft oder eine E-Perspektive herausfiltern?

#### Spalten F-N markieren:

|   | E                   |                       |                       | н                     |                  |                      | к                |                  | м                | N                | 0                |
|---|---------------------|-----------------------|-----------------------|-----------------------|------------------|----------------------|------------------|------------------|------------------|------------------|------------------|
| - | Erstverortung -     | Erstverortung 😐       | Zweitverortung 😐      | Zweitverortung 😐      | Zweitverortung 👳 | Zweitverortung 😐     | Zweitverortung 😐 | Zweitverortung 😐 | Zweitverortung 😐 | Zweitverortung 😐 | Aktualisierung 😐 |
|   | PERSPEKTIVEN        | berufsberatung<br>.ch |                       |                       |                  |                      |                  |                  |                  |                  |                  |
|   | Agrarwissenschafter | Agranvissenschafter   |                       |                       |                  |                      |                  |                  |                  |                  | 22-01 ?          |
|   | Agranvissenschafter | Lebensmittelwissens   |                       |                       |                  |                      |                  |                  |                  |                  | 22-01 ?          |
|   | Agranwissenschafter | Waldwissenschaften    |                       |                       |                  |                      |                  |                  |                  |                  | 22-01 ?          |
|   | Agrarwissenschafter | Agranvissenschafter   | Life Sciences, Biotec |                       |                  |                      |                  |                  |                  |                  | 22-08 JL         |
|   | Agranvissenschafter | Lebensmittelwissens   | Life Sciences, Biotec | Ernährung und Diäte   |                  |                      |                  |                  |                  |                  | 23-11 CE         |
|   | Agranwissenschafter | Waldwissenschaften    | Life Sciences, Biotec |                       |                  |                      |                  |                  |                  |                  | 22-08 JL         |
|   | Agranvissenschafter | Agranvissenschafter   |                       |                       |                  |                      |                  |                  |                  |                  | 22-01 ?          |
|   | Agranwissenschafter | Agranvissenschafter   |                       |                       |                  |                      |                  |                  |                  |                  | 22-01 ?          |
|   | Agranvissenschafter | Lebensmittelwissens   |                       |                       |                  |                      |                  |                  |                  |                  | 22-01 ?          |
|   | Agrarwissenschafter | Lebensmittelwissens   |                       |                       |                  |                      |                  |                  |                  |                  | 23-01 JL         |
|   | Agranvissenschafter | Lebensmittelwissens   | Betriebswirtschaftsle |                       |                  |                      |                  |                  |                  |                  | 23-01 JL         |
|   | Agranvissenschafter | Agranvissenschafter   |                       |                       |                  |                      |                  |                  |                  |                  | 22-01 ?          |
|   | Agranvissenschafter | Lebensmittelwissens   |                       |                       |                  |                      |                  |                  |                  | 1                | 22-01 ?          |
|   | Altertumswissenscha | Ägyptologie           | Geschichte            | Klassische Philologie | Archäologie      | Prähistorische Archä |                  |                  |                  |                  | 22-01 ?          |
|   | Altertumswissenscha | Archäologie           | Prähistorische Archä  |                       |                  |                      |                  |                  |                  |                  |                  |

Mittels "Ctrl" und "F" Suchfenster öffnen. Dort auf die drei vertikalen Punkte klicken:

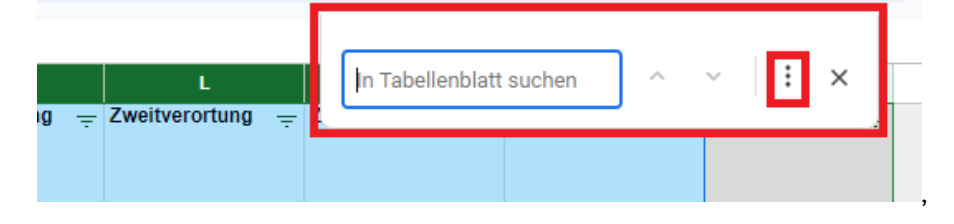

Im Suchfeld den **exakten Titel** der E-Perspektive eingeben und bei den Suchoptionen "Bestimmter Bereich" wählen. So oft auf "Finden" klicken, bis die ganze Tabelle durchsucht ist:

| nvis                         | Suchen ur            | nd ersetzen ×                            |     |  |  |  |  |  |  |
|------------------------------|----------------------|------------------------------------------|-----|--|--|--|--|--|--|
| wis<br>wis<br>nsr<br>wis     | Suchen Life Sciences |                                          |     |  |  |  |  |  |  |
| nvis<br>nvis<br>nsr          | n:<br>Vis<br>Sr      |                                          |     |  |  |  |  |  |  |
| nsr<br>nsr                   | Suchen               | Bestimmter Bereich 👻 Studiengänge!F      |     |  |  |  |  |  |  |
| wi:                          |                      | Groß-/Kleinschreibung beachten           |     |  |  |  |  |  |  |
| tolc                         |                      | Gesamten Zelleninhalt vergleichen        | Are |  |  |  |  |  |  |
| tolc                         |                      | Suche mithilfe regulärer Ausdrücke Hilfe |     |  |  |  |  |  |  |
| àolo<br>sisc                 |                      | Auch in Formeln suchen                   |     |  |  |  |  |  |  |
| áolo<br>sisc<br>áolo         | Auch in Links suchen |                                          |     |  |  |  |  |  |  |
| aisc<br>àola<br>aisc<br>aisc | Finden               | Ersetzen Alle ersetzen Fertig            |     |  |  |  |  |  |  |
| sische                       | Philologie           |                                          |     |  |  |  |  |  |  |

#### Notizen

Trägt ein Feld in der rechten oberen Ecke ein kleines Dreieck, ist dort ein Hinweis hinterlegt:

|       |                                                   |   | UNI           |                            |                     |
|-------|---------------------------------------------------|---|---------------|----------------------------|---------------------|
| 745   | Ernährung und Diätetik                            | B | FH01 BFH      | Medizinische Beratu        | Ernährung und Diäte |
| 744   | Physiotherapie                                    | в | FH01 BFH      | Medizinische Beratu        | Physiotherapie      |
| 61039 | Ernährung und Diätetik                            | M | FH01 BFH      | Medizinische Beratu        | Ernährung und Diäte |
| 44270 | Physiotherapie                                    | м | FH01 BFH      | Medizinische Beratu        | Physiotherapie      |
| 11238 | Optometrie                                        | в | FH03 FHNW     | Medizinische Beratu        | Optometrie          |
| 31930 | Ergoterapia                                       | в | FH04 SUPSI    | Medizinische Beratu        | Ergotherapie        |
| 31929 | Fisioterapia                                      | в | FH04 SUPSI    | Medizinische Beratu        | Physiotherapie      |
| 243   | Physiotherapie                                    | в | FH04 SUPSI    | Medizinische Beratu        | Physiotherapie      |
| 31342 | Nutrition and Dietetics / Nutrition et diététique | в | FH05 HES-SO   | Medizinische Beratu        | Ernährung und Diäte |
| 31405 | Occupational Therapy / Ergothérapie               | в | FH05 HES-SO   | Medizinische Beratu        | Ergotherapie        |
| 24000 | Outline (Outline this                             |   | ELIAS LIES CO | Manifestrate and a Develop | Outer and the       |

Um den Hinweis anzuzeigen, mit dem Cursor die Zelle anwählen:

| 745   | Ernährung und Diätetik                            | В                     | EH01 BEH                       | Medizinische Beratu |                       | Ernährung und Diäte |
|-------|---------------------------------------------------|-----------------------|--------------------------------|---------------------|-----------------------|---------------------|
| 744   | Physiotherapie                                    |                       | Zwei Standerte: Dern und Dagel |                     | Ber <mark>i</mark> tu | Physiotherapie      |
| 61039 | Ernährung und Diätetik                            | Zwei                  | Standorte: Bern und            | Baser               | Ber <mark>i</mark> tu | Ernährung und Diäte |
| 44270 | 270 Physiotherapie                                |                       |                                |                     | Ber <mark>i</mark> tu | Physiotherapie      |
| 11238 | 238 Optometrie                                    |                       |                                | Optometrie          |                       |                     |
| 31930 | Ergoterapia                                       | Ben <mark>i</mark> tu |                                |                     |                       | Ergotherapie        |
| 31929 | Fisioterapia                                      | -                     |                                |                     | Ber <mark>i</mark> tu | Physiotherapie      |
| 243   | Physiotherapie                                    | •                     | FURA CUDCI                     |                     | Der itu               | Physiotherapie      |
| 31342 | Nutrition and Dietetics / Nutrition et diététique | В                     | FH05 HES-SO                    | Medizinische        | Beratu                | Ernährung und Diäte |
| 31405 | 405 Occupational Therapy / Ergothérapie           |                       | FH05 HES-SO                    | Medizinische Beratu |                       | Ergotherapie        |
| 31869 | Ostéopathie / Osteopathie                         | В                     | FH05 HES-SO                    | Medizinische        | Beratu                | Osteopathie         |